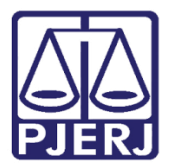

Dica de Sistema

# Conclusão e Sigilo

PJe – Processo Judicial Eletrônico – Gabinete – Criminal

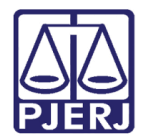

## SUMÁRIO

| 1. | Introd  | ução                                                            | . 3 |
|----|---------|-----------------------------------------------------------------|-----|
| 2. | Conclu  | JSÃO                                                            | . 3 |
| 3. | Tarefa  | Conclusão ao Juiz – Assinatura                                  | . 9 |
| 4. | Proces  | sso com Sigilo                                                  | 11  |
| 4  | .1 C    | onfigurar Formas e Níveis de Acesso                             | 12  |
|    | 4.1.1   | Tornar Processo Público                                         | 15  |
|    | 4.1.2   | Exibir Todas as Solicitações de Segredo Apreciadas              | 15  |
|    | 4.1.3   | Acrescentar/ Excluir Visualizador                               | 16  |
|    | 4.1.4   | Liberar Visualização para Todas as Partes                       | 17  |
|    | 4.1.5   | Liberar Visualização para Todos os Servidores do Órgão Judicial | 17  |
|    | 4.1.6   | Tornar Parte Sigilosa                                           | 18  |
|    | 4.1.7   | Alterar Nível de Acesso                                         | 19  |
| 5. | Históri | ico de Versões                                                  | 20  |

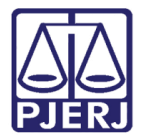

# Conclusão e Sigilo

## 1. Introdução

Este manual traz informações sobre os processos sigilosos e apresenta de forma simples, o passo a passo do procedimento de como o Magistrado realizará a alteração de sigilo e acessos do processo.

## 2. Conclusão

Depois que o processo for encaminhado para conclusão pelo cartório, ele será disponibilizado para o gabinete através da tarefa **Conclusão ao Juiz – Triagem [ CRI\_CON]**.

| ✓ Tarefas                                                 |    |
|-----------------------------------------------------------|----|
| Filtros                                                   | •  |
| Assinar Mandado - Magistrado                              | 1  |
| Conclusão ao Juiz - Assinatura [CRI_CON]                  | 1  |
| Conclusão ao Juiz - Minuta [CRI_CON]                      | 28 |
| Conclusão ao Juiz - Triagem [CRI_CON]                     | 10 |
| Gerenciar Audiência [GAU]                                 | 8  |
| Informar dados da Audiência [CRI_REA]                     | 2  |
| Juntada de Pedido de Arquivamento [CRI_INA]               | 1  |
| Juntado RO - Aguardando processamento pela CEAC [CRI_MPC] | 2  |
| Minutar Ata de Audiência [CRI_REA]                        | 7  |
| Preparar comunicação                                      | 8  |
| Processos sem agendamento de audiência [CRI_REA]          | 4  |
| Selecionar Movimento de Sentença [CRI_REA]                | 1  |
| Tarefa teste processos criminais                          | 2  |
| Vincular Magistrado [VMG]                                 | 1  |

Figura 1 - Tarefa conclusão

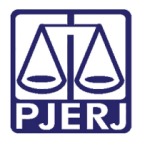

Ao acessar a tarefa, o sistema lista à esquerda os processos localizados na tarefa. Selecione o processo na listagem para que seja aberto na tela principal.

| CONCLUSÃO AO JUIZ - TRIAGEM [CRI_CON] 10                                                                                                    |
|----------------------------------------------------------------------------------------------------|
| Pesquisar Q                                                                                                    |
|                                                                                                    |
| PROCESSOS ETIQUETAS                                                                                                    |
|                                                                                                    |
| ● The second second |
| CCPImat 08<br>Abandono Intelectual<br>/ 1ª Vara Criminal da Comarca de Maricá / Juiz de Direito<br>STALONE X AIRTON<br>ÚLTIMA MOVIMENTAÇÃO: CONCLUSOS AO JUIZ<br>Gab3 X                                                                                                    |
| 0 🖡 🗐 15-03-22                                                                                                    |
| CCPImat 080<br>Abandono Intelectual<br>/ 1ª Vara Criminal da Comarca de Maricá / Juiz de Direito<br>MUNICÍPIO DO RIO DE JANEIRO X ASSOCIACAO<br>ÚLTIMA MOVIMENTAÇÃO: CONCLUSOS AO JUIZ                                                                                                    |

Figura 2 - selecionar processo

Com o processo aberto na tela principal será permitido realizar os procedimentos no processo, na tarefa **Conclusão ao juiz – Triagem [CRI\_CON]**, será permitido ao usuário vincular etiquetas ao processo para facilitar a organização interna do gabinete.

Para selecionar alguma etiqueta, clique em **Selecione** e escolha umas das opções listadas. Após a seleção, clique em **Encaminhar para** e escolha a transição **prosseguir.** 

Caso não opte em fazer o uso da etiqueta neste momento, somente clique em Encaminhar para e selecione a transição prosseguir.

| CCPImat 0<br>MUNICÍPIO DO RIO DE JANEIRO X AS | - Conclusão ao Juiz - Triagem [CRI_CON]<br>SOCIACAO | <b>~</b> | E 🕑 🗣 🕤 🗆  |
|-----------------------------------------------|-----------------------------------------------------|----------|------------|
|                                               |                                                     |          | prosseguir |
| Selecione abaixo a classificaçi               | ão do processo, caso necessário:                    |          |            |
| Selecione                                     |                                                     |          | ~          |
| SALVAR                                        |                                                     |          |            |

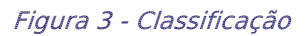

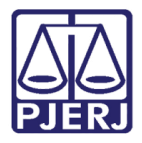

O processo é encaminhado para a tarefa Conclusão ao Juiz – Minuta.

Caso haja processos preventos, o sistema lista os localizados para que seja selecionado

#### se o processo é **prevento** ou **não prevento**.

| one x cygni cassiopeiae da silva<br>Processos Preventos |                                                                                                    | *                      |                          |
|---------------------------------------------------------|----------------------------------------------------------------------------------------------------|------------------------|--------------------------|
| Processos Preventos                                     |                                                                                                    |                        |                          |
| Processos Preventos                                     |                                                                                                    |                        |                          |
|                                                         |                                                                                                    |                        |                          |
|                                                         | Processo                                                                                                    | Prevento               |                          |
| Ľ                                                       | /1* Vara Criminal da Comarca de Maricá<br>APOrd (2021.8.19.0031 - Abandono Intelectual<br>stalone X Airton e outros (1)<br>Distribuido em: 21/12/2021                    | Selecione<br>Selecione | ~                        |
| Ľ                                                       | /1ª Vara Criminal da Comarca de Maricá<br>APOrd 2021.8.19.0031 - Abandono Intelectual<br>stalone X. Atrion e outros (5)<br>Distribuído em: 21/12/2021                    | Prevento<br>Selectorie |                          |
| Ľ                                                       | /2 <sup>e</sup> Vara Criminal da Comarca de Resende<br>APOrd 2022.8.19.0045 - Abandono Intelectual<br>stalone X Cygni Cassiopeiae da Silva<br>Distribuido em: 24/03/2022 | Selecione              | ~                        |
|                                                         |                                                                                                    | :                      | 3 resultados encontrados |

#### Figura 4 - Processo preventos.

Na tarefa **Conclusão ao Juiz – Minuta**, antes de minutar algum documento, o processo pode ser encaminhado direto para tarefa **Gerenciar Audiência**, que possibilita a configuração de audiência.

Para isso, basta clicar no botão **Encaminhar para** e selecionar a transição **Gerenciar Audiência**, sendo o processo encaminhado pra a tarefa **Gerenciamento de Audiência**.

| PrFI<br>ONE X     | 2022.8.19.0045 - Conclus            | são ao Juiz - Minuta [ | •                  |               | <b>E</b> 62 | ₽5    | Э |
|-------------------|-------------------------------------|------------------------|--------------------|---------------|-------------|-------|---|
|                   |                                     |                        |                    | enviar para a | assinatura  |       |   |
|                   |                                     |                        |                    | gerenciar au  | diêcia      |       |   |
|                   |                                     |                        |                    |               |             |       |   |
| I Magis           | strado vinculado                    | / 1° V                 | /ara Criminal da C | omarca dec    | / Juiz Tit  | tular |   |
|                   |                                     |                        |                    |               |             |       |   |
|                   |                                     |                        |                    |               |             |       |   |
|                   |                                     |                        |                    |               |             |       |   |
| Tip               | o do Documento*                     |                        |                    |               |             |       |   |
| Tip               | o do Documento*<br>Selecione        | ~                      |                    |               |             |       |   |
| Tip               | o <b>do Documento*</b><br>Selecione | ~                      |                    |               |             |       |   |
| Tip<br>s<br>Minut | o do Documento*<br>Selecione<br>ta  | ~                      |                    |               |             |       |   |

Figura 5 - Encaminhar para gerenciar audiência.

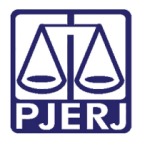

Para confeccionar a minuta de uma **decisão**, **despacho** ou **sentença**, o processo precisa permanecer na tarefa **Conclusão ao Juiz – Minuta**.

Selecione o **Tipo de Documento** que deseja minutar. Se desejar, escolha um **Modelo** prédefinido para confecção do documento, ou faça a digitação do documento no campo **Minuta**. Ao finalizar, clique em **Salvar**.

| Selecione Selecione Decisão Despacho Sentença Sentença |                                                                                                    |   |
|--------------------------------------------------------|----------------------------------------------------------------------------------------------------|---|
|                                                        | <u>- 100 - 100 - 10</u> |   |
|                                                        |                                                                                                    |   |
|                                                        |                                                                                                    |   |
|                                                        |                                                                                                    |   |
|                                                        |                                                                                                    |   |
|                                                        |                                                                                                    |   |
|                                                        |                                                                                                    |   |
| Anexos                                                 |                                                                                                    | ^ |

Figura 6 - Tipo de documento

O campo **Movimentos Processuais** será habilitado. Selecione o movimento digitando o **Código** ou **descrição**, ou ainda se preferir pela árvore de movimentos.

| Movimentos Processuais |           |        |
|------------------------|-----------|--------|
| Selecione              |           |        |
| Código ou descrição    |           |        |
|                        | PESQUISAR | LIMPAR |
| Decisão (2)            |           |        |

Figura 7 - Movimentos

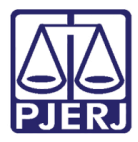

O sistema lista a direita o **movimento** selecionado, exibindo um check verde, confirmando que não existem pendências na seleção do movimento escolhido.

| Movimentos Processuais             |       |                       |                                             |            |
|------------------------------------|-------|-----------------------|---------------------------------------------|------------|
| Movimento selecionado com sucesso. |       |                       |                                             |            |
| Selecione                          |       | Inf. criminal relev.? | Movimento                                   | Quantidade |
| Código ou descrição                |       |                       |                                             |            |
| PESQUISAR LIMPAR                   | ✓ 🛍 i |                       | Decisão Interlocutória de Mérito<br>(12185) | 1 •        |
| • 🖸 Decisão (3)                    |       |                       |                                             |            |

Figura 8 - Movimento selecionado.

Caso queira anexar um documento clique em Adicionar.

| Movimentos Processuais<br>Selecione |
|-------------------------------------|
| Código ou descrição                 |
| PESQUISAR LIMPAR                    |
| * 🛄 Decisão (3)                     |
| Anexos                              |
| ADICIONAR Arquivos suportados       |
| SALVAR DESCARTAR ALTERAÇÕES         |

Figura 9 - Botão Adicionar

Selecione o documento que deseja anexar e clique em Abrir.

| $ ightarrow \ \land \ \land \ \land \ \land$ | ea de Trabalho > tjrj > ᠬᠬ᠃ | · · · · |                     |                                    | <u>د</u> ک |                          |
|----------------------------------------------|-----------------------------|---------|---------------------|------------------------------------|------------|--------------------------|
| rganizar 👻 Nova pa                           | sta                         |         |                     |                                    |            | HI • 🔲                   |
| 🖈 Acesso rápido                              | Nome                        |         | Data de modificação | Tipo                               | Tamanho    |                          |
| Área de Trabalho # Downloads #               | Manual C                    | ·       | 29/03/2022 11:29    | Adobe Acrobat D<br>Adobe Acrobat D | 1.598 KB   |                          |
| Documentos 🖈                                 |                             |         | 14/01/2022 12:07    | Adobe Acrobat D                    | 3.073 KB   |                          |
| Manual do Sistema                            |                             |         |                     |                                    |            |                          |
| ********************************             |                             |         |                     |                                    |            |                          |
| Este Computador                              |                             |         |                     |                                    |            |                          |
| - Kede                                       |                             |         |                     |                                    |            |                          |
|                                              |                             |         |                     |                                    |            | P 1 44                   |
| Nome                                         | e                           |         |                     |                                    | ~ Arquiv   | os personalizados (*.png |

Figura 10 - Arquivo

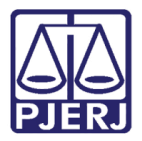

Depois selecione o **Tipo de documento** que vai adicionar, sua **Descrição** e os demais campos que entender necessário.

| ADICIONAR LIMPAR Arquivos suportados<br>Marcar/Desmarcar todos |                                    |   |
|----------------------------------------------------------------|------------------------------------|---|
| 1 1.pdf<br>3,6 MiB                                             | Tipo de documento Selecione o tipo | ~ |
| application/pdf                                                | Descrição<br>Documento             |   |
|                                                                | Número (opcional)                  |   |
|                                                                | Sigiloso (opcional)                |   |
| ADICIONAR LIMPAR Arquivos suportados                           |                                    |   |

Figura 11 - Anexo

Ao finalizar a confecção do documento, clique em **Encaminhar para** e selecione a transição **Enviar para Assinatura**.

| AuPrFI<br>STALONE X | - Con              | clusão ao Juiz - Minuta [ | •                                                               | ଏ <mark>ଅ</mark>       | ♦ 5 <sup>1</sup> Cl |
|---------------------|--------------------|---------------------------|-----------------------------------------------------------------|------------------------|---------------------|
|                     |                    |                           |                                                                 | enviar para assinatura |                     |
|                     | Tipo do Documento* | Modelo                    |                                                                 | gerenciar audiêcia     |                     |
|                     | Decisão            | ✔ Decisão em Audiênc      | ia 🗸                                                            |                        |                     |
| N                   | linuta             |                           |                                                                 |                        |                     |
|                     | B I ∐ ab∈ ≣ ≣ ≣ ≣  | Tipo de font 🔹 5 (18pt) 👻 | $\mathbf{x}_2 \mathbf{x}^2 \stackrel{\text{A}}{=} \mathbf{x}_2$ | 🔏 🖻 🖻 🖌 🖬 🏦 💑          |                     |
|                     | EE∉≢5 ∂&⊗%         | 🗉 " 🛕 • 💇 • 🐺 📃 🗆         | 1 L - L                                                         | Ψ 🖤 🎟 🖿 🖬 Ω ¶ 🤞        | ≥ 53                |
| r                   | Avenida 🦳          | Comerc                    | ial,                                                            | - RJ - CEP.            | -                   |
|                     |                    | DECISÃO                   |                                                                 |                        |                     |

Figura 12 - Encaminhar para

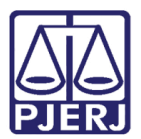

## 3. Tarefa Conclusão ao Juiz – Assinatura

Após a confecção do documento na tarefa **Conclusão ao juiz – Minuta**, ao selecionar a transição **Enviar para assinatura**, o processo será encaminhado para tarefa **Conclusão ao Juiz – Assinatura** do Magistrado Vinculado (Selecionado pelo cartório antes de abrir conclusão). Sendo esta tarefa de <u>acesso exclusivo</u> pelo Magistrado Vinculado.

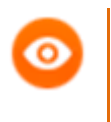

OBSERVAÇÃO: Será enviado para esta tarefa, apenas os processos em que foram confeccionados **Despacho**, **Decisão** ou **Sentença**.

Ao acessar a tarefa e selecionar o processo na listagem à esquerda, o Magistrado poderá verificar o conteúdo do documento confeccionado e movimentos selecionados. Sendo possível realizar alterações necessárias, caso entenda.

| CONCLUSÃO AO JUIZ - ASSINATURA [C 1                                                                                                    | AuPrFI ( 2022.8.19.0045 - Conclusão ao Juiz - Assin                                                                                                    | 3 |
|----------------------------------------------------------------------------------------------------|----------------------------------------------------------------------------------------------------|---|
| Pesquisar - Q                                                                                                    |                                                                                                    |   |
| PROCESSOS ETIQUETAS                                                                                                    | Magistrado vinculado: MARCELO     Marcelo     Marcelo     Mar |   |
|                                                                                                    |                                                                                                    |   |
| AuprFl 9.2022.8.19.0045     Abandono Intelectual     T1*Vara Lriminal da Lomarca de Resende / Juiz de Direito     STALORE XALICE                                                                     | Ato minutado por: SIMONE                                                                                                    |   |
| ÚLTIMA MOVIMENTAÇÃO: CONCLUSOS AO JUIZ<br>Juntado RO de cumprimento de mandado de prisão X<br>Teste Treinamento Marcelo (Não mexer) X<br>Vertificar usuário de juntada do RO de cumprimento de manda | Tipo do Documento*     Modelo       Decisão     ✓       Selecione o modelo     ✓                                                                                                    |   |
|                                                                                                    | Minuta                                                                                                    |   |
|                                                                                                    | B I U əbc 臣 三 三 田 🖶 Tipo de font 🗸 5 (18pt) 🔹 X, X 5 型 从 🗈 陷 陷 🕻 🖬 40c                                                                                                    |   |
|                                                                                                    | ∄ЁЁ⋐∉ち/♂艷♀ቘッ▲•थ• ▣▣∄≒⊪ ┉"∜⋓⋓⋓Ω¶ 炒Х                                                                                                    |   |
|                                                                                                    | AT                                                                                                    |   |
|                                                                                                    | Poder Judiciário do Estado do Rio de Janeiro                                                                                                    |   |
|                                                                                                    | Comarca de Resende                                                                                                    |   |

Figura 13

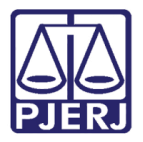

Também é possível alterar o movimento selecionado, excluindo-o e/ou selecionando outras opções. Após a conferência do documento e seleção de movimentos, clique no botão Salvar.

| ٨ | ATENÇÃO: Somente após salvar que o botão para |
|---|-----------------------------------------------|
| • | assinatura será habilitado                    |

| Movimentos Processuais                       |               |           |        |       |
|----------------------------------------------|---------------|-----------|--------|-------|
| Selecione                                    |               |           |        |       |
| Código ou descrição<br>+  Decisão (3) Anexos |               | PESQUISAR | LIMPAR | ✓ 🗇 i |
|                                              |               |           |        |       |
| ADICIONAR Arquivo                            | os suportados |           |        |       |
|                                              |               |           |        |       |
|                                              |               |           |        |       |
|                                              |               |           |        |       |
| SALVAR DESCARTAR A                           | ALTERAÇÕES    |           |        |       |
|                                              |               |           |        |       |

Figura 14 - Salvar

Ao finalizar, clique no botão **Assinar Documento(s)** ou **Assinar Documento(s) Mobile**, dependendo da opção escolhida para o acesso ao sistema. Após o documento ser assinado, o processo é encaminhado novamente para o cartório.

| Movimentos Processuais        |   |                       |                           |                   |
|-------------------------------|---|-----------------------|---------------------------|-------------------|
| Selecione                     |   | Inf. criminal relev.? | Movimento                 | Quantidade        |
| Código ou descrição           | i |                       | Decisão Interlocutória de | 1                 |
| PESQUISAR                     |   |                       | Merito (12185)            |                   |
| * 🖽 Decisão (3)               |   |                       |                           |                   |
| Anexos                        |   |                       |                           | ^                 |
| ADICIONAR Arquivos suportados |   |                       |                           |                   |
|                               |   | ASSINAR DOCUM         | IENTO(S) ASSINAR DOC      | CUMENTO(S) MOBILE |
|                               |   |                       |                           |                   |
|                               |   |                       |                           |                   |
| SALVAR DESCARTAR ALTERAÇÕES   |   |                       |                           |                   |

Figura 15 - Botão Assinar Documento(s) Mobile.

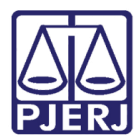

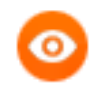

OBSERVAÇÃO: O botão Assinar Documento(s) Mobile será habilitado se for utilizado o aplicativo TokenPJe no aparelho celular e sincronizado com o sistema para a habilitação da assinatura.

## 4. Processo com Sigilo

Quando um processo for distribuído com sigilo nível 5, o processo ficará localizado na tarefa **Conclusão ao Juiz – Sigilo Máximo**, <u>disponível somente para o Magistrado</u>.

| ✓ Tarefas                                                    |   |
|--------------------------------------------------------------|---|
| Filtros                                                      | • |
| Assinar Mandado em contingência BNMP - Magistrado [BNMP_MND] | 1 |
| Conclusão ao Juiz - Minuta [CRI_CON]                         | 7 |
| Conclusão ao Juiz - Sigilo Máximo [CRI_CON]                  | 2 |
| Conclusão ao Juiz - Triagem [CRI_CON]                        | 1 |
| Confirmar peça BNMP [BNMP_CAJ]                               | 5 |
| Gerenciar Audiência [GAU]                                    | 1 |

Figura 16 - Tarefa conclusão ao juiz - sigilo máximo

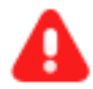

**ATENÇÃO:** Todo processo que for distribuído com **segredo de justiça**, automaticamente será aplicada a regra do <u>Sigilo Máximo</u>, onde somente o <u>Magistrado</u> tem acesso. Sendo possível alterar o <u>nível de segredo ou sigilo</u>, e configurar a visualização necessária de acesso ao processo.

Caso seja distribuído processo com **segredo ou sigilo** e for flagrante, não será aplicada a regra do <u>Sigilo Máximo</u>.

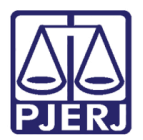

## 4.1 Configurar Formas e Níveis de Acesso

Para configurar o **Nível de Sigilo do Processo**, ao acessar a tarefa o sistema lista os processos a esquerda, abra os **Autos Digitais** do processo, selecionando o ícone de **Autos do Processo**.

| CONCLUSÃO AO JUIZ - SIGILO MÁXIMO [CRI_CON]   | 2        |
|-----------------------------------------------|----------|
| Pesquisar                                     | - Q      |
|                                               |          |
| PROCESSOS ETIQUETAS                           |          |
|                                               |          |
| <b>9 </b>                                     | 12-05-22 |
| APOrd 2022.8.19.0045<br>Abandono Intelectual  |          |
| 0 <b>T</b>                                    | 24-05-22 |
| CriAmb 2022.8.19.0045<br>Abandono Intelectual |          |
|                                               |          |

Figura 17 - Botão dos autos do processo

Os **Autos Digitais** do processo serão abertos em uma nova aba no navegador, sendo exibida a árvore do processo e algumas funcionalidades.

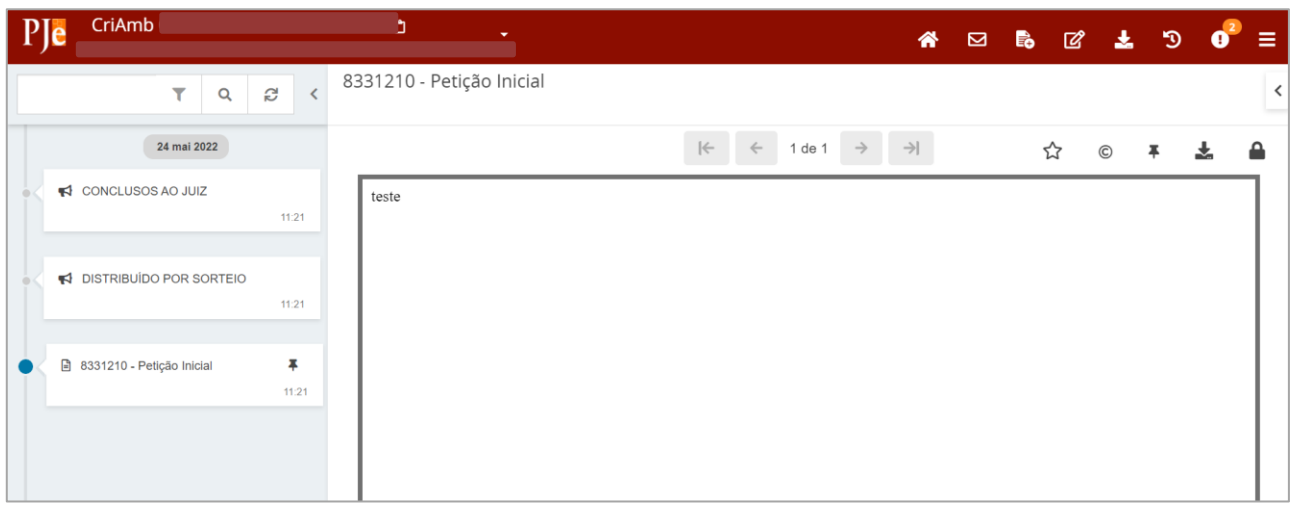

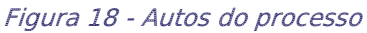

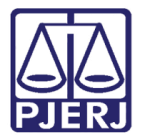

Na parte superior direita da tela, selecione o **Menu**, e na listagem exibida, clique em **Segredo ou sigilo.** 

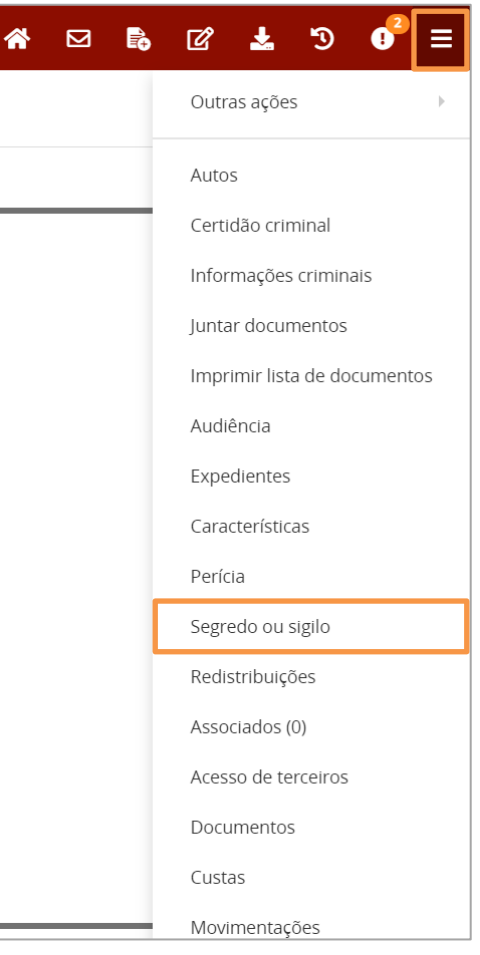

Figura 19 - Segredo ou sigilo

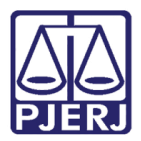

Será aberta uma nova página, onde lista as abas **Visualizadores** e **Documentos**. Na aba **Visualizadores** é listado quem tem acesso ao processo e aos documentos públicos já juntados.

Para poder <u>acrescentar um novo visualizador</u>, <u>tornar processo público</u>, <u>exibir solicitação</u> <u>de segredo apreciadas</u>, <u>liberar visualização para todas as partes</u>, <u>liberar visualização para</u> <u>todos os servidores do órgão julgado</u>r, <u>tornar parte sigilosa</u> ou <u>alterar nível de acesso</u>. Clique no botão **Opções**.

| ₽J <mark>ē</mark> | CriAmb<br>MINISTERIO PUE | 2022.8<br>BLICO DO ESTADO DO RI | 0 DE JANEIRO X Mu C | ephei Puppis      |                                  | *   |          | <b>B</b> | ľ    | ¥     | 3       | 0 <sup>2</sup> ≡ |
|-------------------|--------------------------|---------------------------------|---------------------|-------------------|----------------------------------|-----|----------|----------|------|-------|---------|------------------|
| Segred            | lo ou Sigilo             |                                 |                     |                   |                                  |     |          |          |      |       |         | Opções           |
| Visu              | alizadores (1)           |                                 |                     |                   |                                  |     |          |          |      |       | VER T   | rodos            |
| MINIS             |                          | DO ESTADO DO RIO                | DE JANEIRO          |                   |                                  |     |          |          |      |       |         |                  |
| Docum             | nentos                   |                                 |                     |                   |                                  |     |          |          |      |       |         |                  |
| Marc<br>todo      | car<br><sub>DS</sub> Id  | Juntado em                      | Documento           | Tipo de documento | Detalhes da atribuição de sigilo | Vis | ualizado | res      | Anex | 05    | C       | ertidão          |
|                   |                          | 24/05/22 11:21                  | Petição Inicial     | Petição Inicial   |                                  |     |          |          |      |       |         | Ľ                |
| <u> </u>          |                          |                                 |                     |                   |                                  |     |          |          |      | 1 res | ultados | encontrados      |

Figura 20 - Segredo ou sigilo

O sistema lista opções de alteração que podem ser realizadas.

|                                                                | Opções |
|----------------------------------------------------------------|--------|
| Tornar processo público                                        |        |
| Exibir todas solicitações de segredo apreciadas                |        |
| Acrescentar visualizador                                       |        |
| Liberar visualização para todas as partes                      |        |
| Liberar visualização para todos os servidores do órgão julgado | or     |
| Tornar parte sigilosa                                          |        |
| Alterar nível de acesso                                        | •      |

Figura 21 - Opções

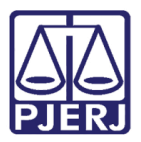

#### 4.1.1 Tornar Processo Público

Ao selecionar a opção **Tornar Processo Público**, é habilita pelo sistema a tela **Suprimir o sigilo processual**, onde no campo **Justificativa** o usuário deverá inserir o motivo para tornar o processo público. Ao finalizar, clique em **Confirmar**, passando a ser público o processo.

| Segredo ou Sigilo            |  |  |  |  |  |  |  |
|------------------------------|--|--|--|--|--|--|--|
| Suprimir o sigilo processual |  |  |  |  |  |  |  |
| Justificativa*               |  |  |  |  |  |  |  |
|                              |  |  |  |  |  |  |  |
|                              |  |  |  |  |  |  |  |
|                              |  |  |  |  |  |  |  |
|                              |  |  |  |  |  |  |  |
|                              |  |  |  |  |  |  |  |
| CONFIRMAR                    |  |  |  |  |  |  |  |

Figura 22 - Justificativa

#### 4.1.2 Exibir Todas as Solicitações de Segredo Apreciadas

Ao selecionar a opção **Exibir Todas as Solicitações de Segredo Apreciadas,** o sistema exibe as solicitações de sigilo ou segredo do processo e a situação de cada solicitação.

| Segredo ou Sigilo                        |                                                                                                |  |  |  |  |  |
|------------------------------------------|------------------------------------------------------------------------------------------------|--|--|--|--|--|
| Solicitação                              | o de sigilo ou segredo do processo                                                             |  |  |  |  |  |
| Solicitant<br>Data<br>Motivo<br>Situação | e f<br>24/05/2022 11:20<br>Lei 5.869/73 Art.155 I - Exigência do interesse público.<br>acatada |  |  |  |  |  |
| Solicitant<br>Data<br>Motivo<br>Situação | e:<br>24/05/2022 12:43<br>teste<br>recusada                                                    |  |  |  |  |  |
| Solicitant<br>Data<br>Motivo<br>Situação | e'<br>24/05/2022 12:45<br>teste<br>acatada                                                     |  |  |  |  |  |

Figura 23 - Solicitação de segredo ou sigilo

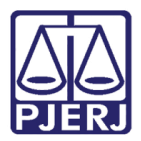

#### 4.1.3 Acrescentar/ Excluir Visualizador

Ao selecionar a opção Acrescentar Visualizador o sistema habilita a tela Autorizar Pessoa a Visualizar o Processo.

No campo **CPF, CNPJ ou nome da pessoa**, insira um desses dados para que seja feita a pesquisa e clique na **lupa**. Na parte inferior o sistema lista o <u>nome</u> e o <u>CPF</u> da pessoa vinculada ao dado fornecido que deseja incluir.

Para habilitar a visibilidade da pessoa ao processo, clique no **ícone** <sup>+</sup> e depois clique no **botão Concluído**. Sendo habilitada a visualização da pessoa ao processo com segredo ou sigilo.

| Segredo ou Sigilo                                                                             |   |         |  |  |  |  |  |
|-----------------------------------------------------------------------------------------------|---|---------|--|--|--|--|--|
| Autorizar pessoa a visualizar o processo                                                      |   |         |  |  |  |  |  |
| CPF, CNPJ ou parte do nome da pessoa que será autorizada a visualizar este processo sigiloso. | • |         |  |  |  |  |  |
|                                                                                               | ۹ |         |  |  |  |  |  |
| Pessoa                                                                                        |   | Visível |  |  |  |  |  |
| Inscrição do contribuinte:                                                                    |   | +       |  |  |  |  |  |
| «« « » »»»                                                                                    |   |         |  |  |  |  |  |
| CONCLUÍDO                                                                                     |   |         |  |  |  |  |  |

Figura 24 - Autorizar pessoa para visualizar processo

Após habilitação do acesso para visualização do processo, o **nome** e o **CPF** da pessoa habilitada são listados na aba **Visualizadores** da tela **Segredo ou Sigilo**.

Podendo ser removido o acesso a qualquer momento, selecionando o ícone **Excluir** na frente do nome da pessoa.

| Segredo ou Sigilo                              | Opções    |
|------------------------------------------------|-----------|
| Visualizadores (3)                             | VER TODOS |
| MINISTERIO PUBLICO DO ESTADO DO RIO DE JANEIRO | 0         |
| Mu Cephei                                      | 6         |
| MARCELO                                        | <u>@</u>  |

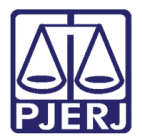

### 4.1.4 Liberar Visualização para Todas as Partes

Ao selecionar a opção Liberar Visualização para Todas as Partes, o sistema lista e habilita as partes do processo na aba Visualizadores.

| S | egredo ou Sigilo                               | Opções    |
|---|------------------------------------------------|-----------|
|   | Visualizadores (2)                             | VER TODOS |
|   | MINISTERIO PUBLICO DO ESTADO DO RIO DE JANEIRO | 0         |
|   | Mu Cephei                                      | 8         |

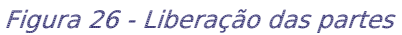

## 4.1.5 Liberar Visualização para Todos os Servidores do Órgão Judicial

Ao selecionar a opção Liberar Visualização para Todos os Servidores do Órgão Julgador, o sistema já libera o processo para todos os servidores do órgão julgador onde o processo foi distribuído.

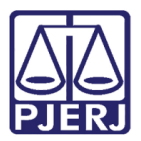

#### 4.1.6 Tornar Parte Sigilosa

Ao selecionar a opção **Tornar Parte Sigilosa**, o sistema solicita que seja informada a **justificativa** para decretar **Sigilo da Parte**.

Após incluir a justificativa, clique no ícone + ao lado da parte que deseja incluir sigilo e clique em **Concluído**.

Caso queira tornar todas as partes sigilosas basta clicar no botão **Tornar Todos Sigilosos** e clique em **Concluído.** Sendo a(s) parte(s) listada(s) na aba **Partes Sigilosas.** 

| Segredo ou Sigilo                                                                           | Opções   |
|---------------------------------------------------------------------------------------------|----------|
| Tornar parte sigilosa                                                                       |          |
| Insira o motivo para a decretação de sigilo e aperte no ícone para tornar a parte sigilosa. |          |
| Justificativa*                                                                              |          |
|                                                                                             | Å        |
| Parte                                                                                       | Sigiloso |
| AUTORIDADE<br>MINISTERIO PUBLICO DO ESTADO DO RIO DE JANEIRO<br>Identificador interno -     | +        |
| RÉU<br>Mu Cephe"<br>Inscrição do contribuinte -                                             | +        |
| TORNAR TODOS SIGILOSOS CONCLUÍDO                                                            |          |

#### Figura 27 - Tornar parte sigilosa

Caso queira liberar o acesso de alguém para visualizar a parte sigilosa, clique no ícone

adicionar visualizador e siga o mesmo procedimento pra acrescentar visualizador no processo.

|           |                                                                                             | Sigiloso                                                                               |
|-----------|---------------------------------------------------------------------------------------------|----------------------------------------------------------------------------------------|
|           |                                                                                             | +                                                                                      |
|           |                                                                                             | +                                                                                      |
| VER TODOS | Partes sigilosas (1)<br>RÉU<br><b>Mu Cephei</b> <sup>-</sup><br>Inscrição do contribuinte - | VER TODOS                                                                              |
|           | VER TODOS                                                                                   | VER TODOS<br>Partes sigilosas (1)<br>RÉU<br>Mu Cephei ~<br>Inscrição do contribuinte - |

Figura 28 - Partes sigilosas

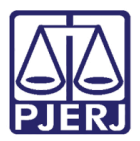

#### 4.1.7 Alterar Nível de Acesso

Ao selecionar a opção **Alterar Nível de Acesso**, o sistema mostra o **nível de sigilo do processo**, sendo possível altera-lo.

O **Nível de Acesso** serve para estabelecer as pessoas que terão acesso ao processo conforme a regra do nível selecionado. Sendo:

- O Público: Sendo acessíveis a todos os servidores do Judiciário e dos demais órgãos públicos de colaboração na administração da Justiça, assim como aos advogados e a qualquer cidadão
- 1 Segredo de Justiça: acessíveis aos servidores do Judiciário, aos servidores dos órgãos públicos de colaboração na administração da Justiça e às partes do processo.
- 2 Sigilo Mínimo: acessível aos servidores do Judiciário e aos demais órgãos públicos de colaboração na administração da Justiça
- 3 Sigilo Médio: acessível aos servidores do órgão em que tramita o processo, à(s) parte(s) que provocou(ram) o incidente e àqueles que forem expressamente incluídos
- 4 Sigilo intenso: acessível a classes de servidores qualificados (magistrado, diretor de secretaria/escrivão, oficial de gabinete/assessor) do órgão em que tramita o processo, às partes que provocaram o incidente e àqueles que forem expressamente incluídos
- 5- Sigilo Absoluto: acessível apenas ao magistrado do órgão em que tramita, aos servidores e demais usuários por ele indicado e às partes que provocaram o incidente

Marque check box do **nível de acesso** conforme o desejado.

|                        | Opções                                                          |  |
|------------------------|-----------------------------------------------------------------|--|
|                        | Tornar processo público                                         |  |
|                        | Exibir todas solicitações de segredo apreciadas                 |  |
| 1 - Segredo de justiça | Acrescentar visualizador                                        |  |
| 2 - Sigilo mínimo      | Liberar visualização para todas as partes                       |  |
| 3 - Sigilo médio       | Liberar visualização para todos os servidores do órgão julgador |  |
| 4 - Sigilo intenso     | Tornar parte sigilosa                                           |  |
| ☑ 5 - Sigilo absoluto  | Alterar nível de acesso                                         |  |

Figura 29 - Nível de segredo ou sigilo

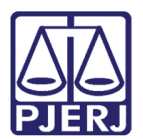

# 5. Histórico de Versões

| Versão | Data       | Descrição da alteração              | Responsável    |
|--------|------------|-------------------------------------|----------------|
| 1.0    | 02/06/2022 | Elaboração de documento.            | Marcelo Fraga  |
| 1.0    | 04/06/2022 | Correção ortográfica e de template. | Amanda Narciso |
| 1.0    | 09/06/2022 | Revisão de documento.               | Simone Araujo  |